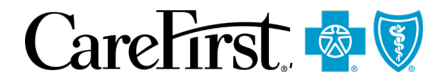

### **Entering Authorizations via the Altruista Health System**

**Frequently Asked Questions (FAQs)** 

Refer to the FAQs below if you need assistance using Altruista while submitting authorizations.

### **System Functionality Questions**

### Q: How do I register on Altruista if I am not currently registered on iCentric?

**A:** If you created an account for the CareFirst Provider Portal (CareFirst Direct) then you automatically have access to our authorization system, Altruista. There is no additional registration required to use Altruista, since it is fully integrated within our Provider Portal and CareFirst Direct. If you would like to create an account for the CareFirst Provider Portal, please review our <u>user guides</u>. You can find these user guides in the CareFirst Direct accordion on the <u>Courses by Topic</u> page.

### Q: How do I find the member in Altruista?

**A:** You can search for a member by entering the Last Name, First Name and Date of Birth in their respective fields or by entering just the Member ID. The prefix for Commercial members should not be entered since it's not needed to locate the member; however please include the 'R' prefix for Federal Employee Program members

**Note:** If you receive a "Member not Found" message when entering a Member ID, enter the First name, Last Name and Date of Birth to locate the member instead.

### Q: If no authorization is required, does anything show on the screen?

**A:** If an authorization is not required, the system will display a "No auth required" message once the diagnosis and procedure codes are entered, and you will not be able to move forward in the system. 'No Auth Required' means that the combination of diagnosis and procedure codes entered do not require authorization for that member.

There could be times when the 'No auth required' does not appear even though an authorization is not required. To verify when an authorization is required, complete a Benefits and Eligibility search in CareFirst Direct. From the Benefit Details screen, click on 'More' or 'Show Details' (for FEP members) to view information about whether an authorization is required. For assistance navigating CareFirst Direct, <u>click here</u>.

PRD1097 (1/22)

CareFirst BlueCross BlueShield is the shared business name of CareFirst of Maryland, Inc. and Group Hospitalization and Medical Services, Inc., which are independent licensees of the Blue Cross and Blue Shield Association. BLUE CROSS®, BLUE SHIELD® and the Cross and Shield Symbols are registered service marks of the Blue Cross and Blue Shield Association of independent Blue Cross and Blue Shield Association, an association of independent Blue Cross and Blue Shield Plans.

#### Commercial Example:

| Professional                       | Institutional Outpatient                                             |                                                                     | Institutional Inpatient                           |                                                 |                         |
|------------------------------------|----------------------------------------------------------------------|---------------------------------------------------------------------|---------------------------------------------------|-------------------------------------------------|-------------------------|
| 33 - Chiropractic                  |                                                                      |                                                                     |                                                   |                                                 |                         |
| Benefit Description                | Place Of Service                                                     | Copay Amount                                                        | Coinsurance                                       |                                                 |                         |
| Chiropractic Manipulation (DC 200) | Freestanding Facility (Non-Hospital)                                 | \$40.00                                                             | 0%                                                | More                                            |                         |
| Chiropractic Manipulation (DC 200) | Outpatient Hospital                                                  | \$40.00                                                             | 0%                                                | More                                            |                         |
| Chiropractic Manipulation (DC 200) | Office                                                               | \$40.00                                                             | 0% 🥖                                              | More                                            |                         |
|                                    | You Searched for<br>Service Type: Health I<br>Benefit Details: Chiro | S<br>Benefit Plan Coverage Date of<br>practic Manipulation (DC 200) | f Service: 01/25/2022 N<br>Place of Service: Outp | <b>etwork:</b> BlueChoice Sp<br>atient Hospital | Jan 25, 2022 at 3:56 PM |
|                                    | <b>.</b>                                                             | D                                                                   | OB:                                               | Men                                             | nber ID:                |
|                                    | 💼 Medical                                                            | I                                                                   |                                                   |                                                 |                         |
|                                    | Copay Details                                                        |                                                                     |                                                   |                                                 |                         |
|                                    | \$40.00 per Day for a<br>Per provider<br>Authorization Requi         | a Specialist                                                        |                                                   |                                                 |                         |

#### FEP Example:

| V Hospital - Outpatient |                                                                                                    | Show Details |
|-------------------------|----------------------------------------------------------------------------------------------------|--------------|
|                         |                                                                                                    |              |
| A Hospital - Outpatient |                                                                                                    | Show Less    |
| Co-Payment              | \$30 per Day<br>BASIC -<br>Authorization Required<br>APPLIED BEHAVIOR ANALYSIS FOR AUTISM SPECTRUM DISORDER                                              | 1            |
| Co-Payment              | \$25 per Day<br>BASIC -<br>Authorization Required<br>BLUE DISTINCTION CENTER FOR KNEE AND HIP REPLACEMENT, SPINE SURGERY, COMPREHENSIVE BARIA<br>SURGERY | TRIC         |

# Q: I am entering provider information in the appropriate field, but nothing is coming up. What am I doing wrong?

**A:** You can search for providers by Provider Name, Provider Code, NPI or Tax ID. *Note: Be sure you are entering the individual provider's information and not the group's information.* 

| * Referred By Provider Name    |                                     |                                                        |     |
|--------------------------------|-------------------------------------|--------------------------------------------------------|-----|
| Provider Name 🗸                | Begin typing name or code to select | Q Referred By Provider Name & Servicing Provider are s | ame |
| Provider Name<br>Provider Code |                                     |                                                        |     |
| NPI<br>Tax ID                  | Begin typing name or code to select | Q                                                      |     |
|                                |                                     |                                                        |     |

When performing a search for:

- Providers
- Diagnosis Description
- Procedure Description

Type the first 3 letters and select the Down Arrow on the Keyboard to activate the search.

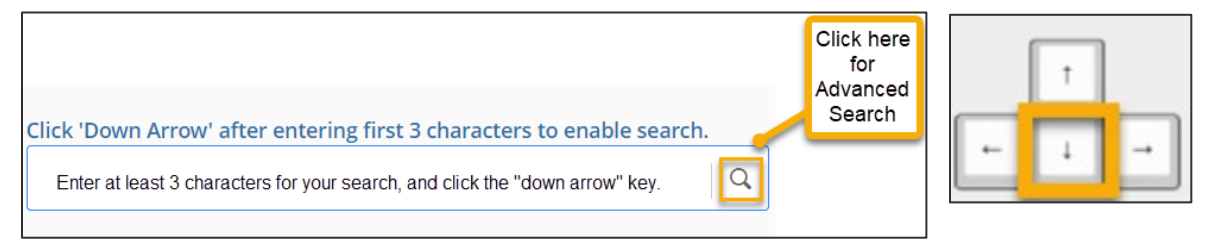

Searching here will display the Top 10 providers with active addresses that participate with the member's plan. If you cannot locate your provider here, you can use the Advanced Search by clicking on the magnifying glass.

# Q: I am unable to locate a provider using the 'Smart Search', or by 'Provider Name' in the Advanced Search option. What should I do?

**A:** Within the Advanced Search, under the 'Additional Provider Details' section, you can search by the provider's NPI or Tax ID. Here are the instructions for how to do this.

| ★ Referred By Provider Name       Click 'Down Arrow' a         Provider Name       ✓ | fter entering first 3 characters to enable search.                                                   |
|--------------------------------------------------------------------------------------|----------------------------------------------------------------------------------------------------|
| Find Provider                                                                        | 1. <u>Select the magnifying glass icon</u>                                                           |
| Additional Provider Identifiers 2  Index Name Select Index Value Begin typing        | 1. <u>Scroll down until you locate the section</u><br><u>titled, Additional Provider Identifiers</u> |

| Find Provider                                                                                                    |                                                                                                    |                                                                                                    |
|----------------------------------------------------------------------------------------------------|----------------------------------------------------------------------------------------------------|----------------------------------------------------------------------------------------------------|
| Additional Provider Identifiers 🗸 🗸                                                                                                    | Additional Provider Identifiers                                                                                                    | ✓ Additional Provider Identifiers ✓                                                                                                    |
| Index Name<br>Select<br>Select<br>Select<br>Select<br>TOP<br>Facets ID<br>Facets ID<br>Facets ID<br>Facets ID<br>Facets ID<br>Facets ID<br>Facets ID<br>Facets ID<br>Facets ID<br>Facets ID<br>Select<br>Select | Index Name TaxID Index Value XXXXXXXXX  Provider Degree Begin typing Provider Contract Ty Begin typing Level of Care Select Important Not entering the in TaxID or NPL vy | Index Name Index Name Index Value Index Value Index Value Index Value Regin typing Index Value Index Value Index V |
| INPI OF TAXID.                                                                                                    | Select Network Status Select Handicap Accessibility Clear Search                                                                                                    | Network Status       Select       Handicap Accessibility       Select       Clear       Search                                                                                                    |
|                                                                                                    |                                                                                                    | 1. <u>Click Search.</u>                                                                                                    |

# Q: My practice is not listed in the authorization system. Only the providers tied to the practice display when I search by Tax ID and/or NPI. What should I include in the "Facility" field?

**A:** If you completed an Advanced Search for your practice (by name, NPI, Tax ID, address, etc.) and the system is only displaying the providers tied to the practice, you can enter the provider who you entered as the 'Servicing Provider' in the 'Facility' field to move forward with entering your authorization.

# Q: Is the provider's/facility's name information saved, or does it need to be entered every time an authorization is entered?

**A:** You will need to enter the appropriate name in the fields each time you enter an authorization; the system does not save previously entered information.

### Q: What authorizations are we able to view?

A: You will be able to view all authorizations entered under your Tax ID under 'View All

Authorizations' on the Altruista Home Page.

# Q: How do I verify the information I entered and add additional information if needed?

**A:** You can access any authorizations you entered from your 'Authorizations List' accessible from the Altruista home page. To view the information you entered, click on the "arrow" next to the Authorization ID, to display the following:

| Authorization List                                                                                                    |                   |                                                          |                                                                                                    |                                                                                                    |                                                                                                    |
|----------------------------------------------------------------------------------------------------|-------------------|----------------------------------------------------------|----------------------------------------------------------------------------------------------------|----------------------------------------------------------------------------------------------------|----------------------------------------------------------------------------------------------------|
| inpatient 👸 Outpatient                                                                                                    |                   |                                                          |                                                                                                    |                                                                                                    | Member Id Q                                                                                                    |
| Authorization ID Created Date<br>#                                                                                                    | Member Name       | Plan Type                                                | Admission Date                                                                                                    | Туре                                                                                                    | Status                                                                                                    |
| S Jan 14, 2022                                                                                                    |                   | COMMERCIAL                                               |                                                                                                    |                                                                                                    |                                                                                                    |
| Auth Details<br>Primary Diagnosis Monitoring of Sleep, Exter<br>Notification Date 01/14/2022<br>Decision Date N/A<br>Carrier Member ID :<br>View & Print Auth  View Notes<br>+ Discharge Information | rnal Approach Ref | ferred By Provider Name<br>iew Letter 🛛 📑 View Guideline | From the Auth<br>- "View & F<br>- "View No<br>- "View Do<br>You can also a<br>clinical notes a<br>- This is es<br>clinical inf<br>authorizat | Details sec<br>Print" your a<br>tes" that yo<br>cs" to see in<br>add "Additic<br>as well as a<br>pecially hel<br>formation w<br>ion/notifical | ction, you can<br>authorization<br>u included<br>nformation you attached.<br>onal Information" such as<br>ttachments.<br>pful when you may not have<br>hen you initially entered the<br>tion. |

### Q: When should I use the available "Auth Priority" options?

**A:** Here is some guidance on the "Auth Priority" options:

- Non-urgent Pre-Service Decision: This is the most used option and is for routine pre-service requests.
- Urgent Pre-Service Decision: This should only be used when the request made is supported by a physician, prescribing physician, or other prescriber who indicates applying the standard timeframe could seriously jeopardize the life or health of the member or the member's ability regain maximum function.
- Concurrent Review: This should be used for a continued stay review while the patient is still hospitalized.

### Q: When should I select 'Urgent Pre-Service Decision' when entering an authorization?

**A:** Urgent Pre-Service Decision should ONLY be selected when the request made is supported by a physician, prescribing physician, or other prescriber who indicates applying the standard timeframe could seriously jeopardize the life or health of the member or the member's ability to regain maximum function. This Authorization Priority should not be utilized for any reason outside of this guideline.

# Q: Can simultaneous requests for two different physicians be entered or must information for one of them be entered in the notes field?

**A:** You have the choice of doing either – enter a note in the notes field or enter a request for each provider. In the notes section, enter the same information for the second physician as you entered for the first.

# Q: Where can I find information on the authorizations I entered prior to the launch of Altruista?

**A:** You can find authorizations that were entered prior to the launch of Altruista under the 'Historical Medical' section on the 'Prior Auth/Notification' landing page.

**Important Note:** The status of the authorizations will not be updated within the 'Historical Medical' section – this section is 'read only'. Any authorizations that are listed as "pending" in the Historical Medical section will be viewable within your 'Authorizations List' within Altruista once they have been approved or denied. The original authorization ID will remain with the authorization.

| CAREFIRST DIRECT PRIOR AUTH / NOTIFICATIONS TOOLS PROGR                                                                                                    | AMS/SERVICES RESC | DURCES MANUALS AND GUIDES REPORTS                                                                   |              |
|----------------------------------------------------------------------------------------------------|-------------------|----------------------------------------------------------------------------------------------------|--------------|
| Prior Auth / Notifications                                                                                                    |                   |                                                                                                    |              |
| Medical (Commercial / FEP / Medicare Advantage)     Inpatient Authorization (Inpatient Notification)     Outpatient Authorization (Medical Prior-Authorization)     Genetic Testing (FEP & Medicare Advantage only) |                   | R. Pharmacy (All Lines of Business)<br>Specialty Drug Authorization<br>Pharmaceutical Authorization | Instructions |
| Start Now                                                                                                    | Learn more        | Start Now                                                                                           | Learn more   |
| Medical (Medicaid and DSNP)     Start New for CFCHP MD Authorization Submission Guidelines     Start New for MD DSNP Authorization Submission Guidelines                                                            |                   | n Genetic Testing (Commercial)                                                                      |              |
| Start Now to Login to DC Medicaid Provider Portal                                                                                                    | Learn more        | Start Now                                                                                           | Learn more   |
| Historical Medical     View Historical Medical (Commercial / FEP)     Authorizations Entered Prior to 01/08/2022     View Only     Start Now                                                                        | Learn more        | BlueCard (Out of Area)<br>Enter Prefix @<br>Start Now                                               | Learn more   |
| ·                                                                                                    |                   |                                                                                                    |              |

# Q: Will we be able to view authorizations that were obtained on paper and not submitted through the system?

**A:** Yes, Altruista will house all authorizations regardless of how they were entered/obtained. You can locate authorizations on your 'Authorization List' from the Altruista home page.

## Q: Do I need to fax (or call) in my request in addition to submitting through Altruista?

**A:** No. In fact, duplicate requests delay processing time. If you entered the notification and/or authorization in Altruista you do not need to also fax or call in the same information. It is not necessary to do and results in extra work for you and the CareFirst team.

### Q: How will I know when a decision is made on a request?

**A:** Each request receives a status once submitted. Altruista will show that the authorization status is either Approved, Pended, or Denied, and you can search requests by status in your 'Authorization List'. There is no email notification functionality.

|             | ta                       |                |             |            |                |                                               |                    |              | (2) Welcome Jeffrey               |
|-------------|--------------------------|----------------|-------------|------------|----------------|-----------------------------------------------|--------------------|--------------|-----------------------------------|
| E           | Authorization List       |                |             |            |                |                                               |                    |              |                                   |
| *           | 🗯 Inpatient  🖁           | Outpatient     |             |            | -              |                                               |                    | Q, 👬 Filters | Download Results 🔲 Choose Columns |
|             | Authorization Created Da | te 💿 Clear All |             |            |                |                                               |                    |              |                                   |
|             | Authorization ID<br>#    | Created Date   | Member Name | Plan Type  | Admission Date | Туре                                          | Status             | Facility     | Service Provider                  |
| <u>41</u> 4 | 0                        | Jan 14, 2022   |             | COMMERCIAL | Jan 14. 2022   | Comm/FEP Emergent<br>Inpatient Hospital       | Pending            |              |                                   |
|             | 0                        | Jan 11, 2022   |             | FEP        | Jan 09, 2022   | Comm/FEP Residential SA<br>Treatment Facility | Partially Approved |              |                                   |
|             | 0                        | Dec 23, 2021   |             | FEP        | Dec 23, 2021   | Comm/FEP Residential SA<br>Treatment Facility | Approved           |              |                                   |
|             | 0                        | Dec 23, 2021   |             | FEP        | Dec 23. 2021   | Comm/FEP Residential SA<br>Treatment Facility | Pending            |              |                                   |
|             | 0                        | Dec 21, 2021   |             | FEP        | Dec 22, 2021   | Comm/FEP Skilled Nursing<br>Facility          | Approved           |              |                                   |
| powered by  | 0                        | Dec 21, 2021   |             | FEP        | Dec 22. 2021   | Comm/FEP Skilled Nursing<br>Facility          | Pending            |              |                                   |

### Q: What does an 'Auth Status' of "Closed" indicate?

**A:** Most likely, it means the authorization that was submitted included a service that did not require an authorization. You can access any 'Notes' about this authorization by clicking on 'View Notes' in the Auth Details section to view information about the authorization status from CareFirst. Keep in mind, CareFirst Direct can be utilized to verify what services require an authorization for a member.

| Auth     | orization List                                                                                   |                                              |                     |                            |                         |                                         |
|----------|--------------------------------------------------------------------------------------------------|----------------------------------------------|---------------------|----------------------------|-------------------------|-----------------------------------------|
| <b>j</b> | Inpatient 🖁                                                                                      | Outpatient                                   |                     |                            |                         |                                         |
|          | Authorization ID<br>#                                                                            | Created Date                                 | Member Name         | Plan Type                  | Admission Date          | Туре                                    |
| 0        |                                                                                                  | Jan 14, 2022                                 |                     | COMMERCIAL                 | Jan 14, 2022            | Comm/FEP Emergent<br>Inpatient Hospital |
|          | Auth Details<br>Primary Diagnosis<br>Notification Date<br>Decision Date N/A<br>Carrier Member ID | Monitoring of Sleep,<br>01/14/2022<br>A<br>: | External Approach F | Referred By Provider Name  |                         |                                         |
|          | 膏 View & Print                                                                                   | Auth 💼 View No                               | otes 🖹 View Docs 🖿  | View Letter 🛛 📑 View Guide | elines 🛃 View Discharge | Plan                                    |

### Q: Why are my emergency admission notifications pending?

A: Any emergency admission notification entered for more than three days, will automatically pend. Be sure when entering emergency admissions, the days entered is three or less.

# Q: Are we able to view authorizations for procedures that are being done at the hospital, but the request was entered by the patient's provider not the hospital?

**A:** Yes, if your facility was entered as part of the authorization, then you will be able to access the authorization.

# Q: When authorization requests are submitted is there a live person that accepts or reviews the request?

**A:** The Utilization Management team monitors the assigned queue to review and decision pended requests.

### Q: Can appeals be submitted via Altruista?

**A:** Appeals are not to be submitted via the Altruista system – follow your current process for submitting appeals since that process has not changed.

## Q: Where do I submit drug authorizations for those that require prior authorization?

**A:** For Commercial, Medicare Advantage, and FEP members, from the 'Prior Auth/Notifications' landing page, click "Start Now" to be transferred to CareFirst's Pharmacy Benefits Manager, CVS, for drugs covered under both medical and pharmacy policies. For step-by-step instructions for submitting a request, click on "Instructions." Drug authorizations cannot be submitted through Altruista. <u>See Pharmacy Resources for additional information</u>.

| AREFIRST DIRECT PRIOR AUTH / NOTIFICATIONS TOOLS PROGRAMS/SERVICE                                                                                                    | S RESOURCES MANUALS AND GUIDES                                                                                                    | <b>?</b>                                                                                                    |
|----------------------------------------------------------------------------------------------------|----------------------------------------------------------------------------------------------------|----------------------------------------------------------------------------------------------------|
| Prior Auth / Notifications<br>Medical (Commercial / FEP / Medicare Advantage)<br>Inpatient Authorization (Inpatient Notification)<br>Outpatient Authorization (Medical Prior-Authorization)<br>Genetic Testing (FEP & Medicare Advantage only)<br>Start Now<br>Learn more | Pharmacy (All Lines of Business)         Instructions           Specialty Drug Authorization         Pharmaceutical Authorization           Start Now         Learn more | What requires an Authorization?<br>Medical<br>Medicare Advantage Prior Authorization<br>Requirements<br>Medical Policy<br>Pre-Cert/Pre-Auth (In-Network) |
| Medical (Medicaid and DSNP)     Start Now for CFCHP MD Authorization Submission Guidelines                                                                                                    | 🗞 Genetic Testing (Commercial)                                                                                                    | Pre-Cert/Pre-Auth (Out-of-Area)<br>Pharmacy<br>Pharmacy Exception Requests<br>Pharmacy Resources                                                         |
| Start Now for MD DSNP Authorization Submission Guidelines<br>Start Now to Login to DC Medicaid Provider Portal<br>Learn more                                                                                                    | Start Now Learn more                                                                                                    | Pharmacy Prior Authorization<br>Other Resources<br>Medical Forms<br>Medical News                                                                         |
| ●▼ Historical Medical<br>View Historical Medical (Commercial / FEP)<br>Authorizations Entered Prior to 01/08/2022                                                                                                    | BlueCard (Out of Area) Enter Prefix                                                                                                    | Center for Provider Education                                                                                                    |

### **Billing Questions**

# Q: Will this system allow Healthcare Common Procedure Coding System (HCPCS) codes and Current Procedural Terminology (CPT<sup>®</sup>) codes?

**A:** Yes, you may enter either HCPCS or CPT codes.

## Q: Are we able to enter more than two procedure codes if more than two require approval?

**A:** Yes, you can enter an unlimited number of CPT/HCPCS and diagnosis codes in Altruista. The system checks each procedure code line by line.

# Q: For physical therapy authorizations, is it necessary to enter every CPT code that might be billed or just one CPT code to get authorization?

**A:** You should enter all CPT/HCPCS that will be provided and billed. Do not use generic or unspecified codes.

# Q: Will there be an area to designate that the services provided are habilitative (like at the top of the OPAP form)?

**A:** In Altruista, there is a space for Modifiers. You can enter the appropriate modifier if requesting Habilitative or Rehabilitative Services.

### **Clinical Notes and Authorization Questions**

### Q: Can we add clinical notes, rather than an attachment?

**A:** Yes, there is a free text box for you to enter patient information (clinical notes), as well as the ability to add an attachment.

### Q: Are clinical reviews required at the time of the inpatient request?

**A:** Yes, unless you have an onsite nurse, you must submit the clinical reviews at the time of the request, or the request will be pended for review. **Note:** Additional information can be added after the request has been submitted in the 'Auth Details' section.

### Q: Is there a limit on how much clinical information you can attach?

**A:** The document size allowed per file is 25MB and 100MB for all the files together. Hover over the 'Add Attachments' link to see all the requirements.

## Q: Will out-of-area authorizations be done through this system, or will I be redirected to the home plan?

**A:** You will continue to enter out-of-area authorizations just as you currently do. You will be redirected to the home plan based on the member's prefix.

### **Q: Do commercial authorizations include NASCO and FACETS?**

**A:** Commercial includes NASCO and FACETS. Authorizations for FEP members will also be entered via Altruista.

# **Q:** Does inpatient and outpatient substance abuse treatment count as medical services? Will these change to Altruista as well?

**A:** Yes, inpatient and outpatient substance abuse treatment is considered medical services, and those authorizations will be entered via Altruista.

# Q: When inpatient notifications for ER admissions are entered, must we use clinicals to answer the MCG questions in the document clinicals section?

**A:** Generally, emergent or urgent admissions will auto approve and will bypass MCG review. If MCG guidelines trigger, you can select "No guidelines apply" to move forward.

## Q: I am not clinical and unable to enter information within MCG, what should I do?

A: If you are unable to accurately select the appropriate guidelines/information for your patient, you can select "No guideline applies" from the MCG options to continue submitting the authorization. *Important: When you complete the MCG section, be sure to click "Save" before "Submit Request" even if you select no guidelines apply.* 

| . MCG Health i                              | a Local Coverage Determination (LCD) that toentifies circumstances under which services are considered reasonable and necessary under little XVIII of the Soci<br>may have made minor modifications in the language of the LCDs for clarity or to facilitate documentation in MCG software solutions.                                                                                                    | iai security Act, section 1862(a)(1) |
|---------------------------------------------|----------------------------------------------------------------------------------------------------|--------------------------------------|
| The health<br>Monito<br>Ane:<br>Ane:<br>MAC | ncare resource is/was needed for appropriate care of the patient because of<br>red anesthesia care (MAC) service rendered must be reasonable, appropriate, and medically necessary, as indicated by<br>sthesia procedure which is usually performed by attending surgeon (see CPT/HCPCS Codes in related Local Coverage Article Bil<br>sthesia Care (A57361)), when criteria are met:<br>C performed for procedure that does not usually require anesthesia services, for<br>monitored anesthesia care (MAC), which requires same expertise and same effort (work) as required in delivery of general and | lling and Coding: Monitore           |
| The health                                  | ncare resource is/was not covered because of                                                                                                    | amonto ano not fulfillad an          |
| The health<br>Monito<br>procede             | Incare resource is/was not covered because of<br>Ired anesthesia care (MAC) performed for anesthesia procedure which is usually performed by attending surgeon when require<br>ure is unnecessary<br>Geographic Regions Maryland<br>Maryland                                                                                                    | ements are not fulfilled or          |
| The health<br>Monito<br>proced              | And a care resource is/was not covered because of<br>a care (MAC) performed for anesthesia procedure which is usually performed by attending surgeon when required<br>a care is unnecessary<br>Geographic Regions Maryland<br>Maryland<br>Procedure Code: 01992 (CPT/HCPCS)<br>Description : Anesthesia for diagnostic or therapeutic nerve blocks and injections (when block or injection is performed by a different physician or other qualified<br>health care professional); prone position                                                                                                    | ements are not fulfilled or          |

### Q: Do all procedures being done as inpatient admission require notification?

**A:** Yes, they will require notification because the place of service is an inpatient hospital. We require inpatient notifications to be entered within 7 days and outpatient authorizations to be entered within 3 days.